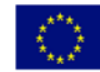

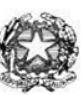

### Istituto di Istruzione Superiore "Enrico Fermi" - Alghero

 Via XX settembre n° 229, 07041 Alghero - Cod. Mecc. SSIS027005, cod. Fiscale 92128480909 - tel. 079 984848 fax 079 984414

 Sito Web: www.liceoalghero.edu.it
 e-mail: SSIS027005@istruzione.it

 PEC: SSIS027005@pec.istruzione.it

Sedi Associate: Liceo Scientifico "Enrico Fermi" - Liceo Classico "Giuseppe Manno" - Liceo Artistico "Francesco Costantino"

#### Circolare n. 51

I.I.S. - "E. FERMI" - ALGHERO Prot. 0015449 del 04/11/2020 (Uscita) Alghero 04 Novembre 2020

Al personale Docente

Alla DSGA Al Sito WEB A SCUOLANEXT

**Oggetto: Convocazione Assemblea Sindacale del 11-11-2020** – (con indicazioni operative per effettuare la domanda di adesione alla riunione sindacale da ARGO SCUOLANEXT da PC (www.portaleargo.it))

La Gilda degli insegnanti della provincia di Sassari insieme a Gilda Bologna indice un'ASSEMBLEA SINDACALE PROVINCIALE IN ORARIO DI SERVIZIO rivolta ai docenti di ogni ordine e grado mercoledì 11 novembre 2020 – dalle ore 8.00 alle ore 10.00 o, comunque, nelle prime due ore del servizio antimeridiano. L'assemblea si svolgerà in videoconferenza su piattaforma Zoom al link : <u>https://us02web.zoom.us/j/89376379481</u>. Qualora il numero dei partecipanti dovesse essere superiore al limite previsto, l'assemblea potrà essere seguita anche attraverso il canale YouTube , al link: https://www.youtube.com/channel/UCJ9UDY\_vLek0MsskHqhdAMw

Ordine del giorno:

- Situazione politico sindacale
- Il sedicente "Contratto Integrativo" DaD e DDI
- Organico Covid Lavoratori fragili Quarantena
- Il caos delle GPS Concorso straordinario Interverranno il Coordinatore nazionale della Gilda, prof. Rino Di Meglio, ed il responsabile del Centro Studi della Gilda degli insegnanti, prof. Gianluigi Dotti.

Il personale interessato è invitato a presentare domanda di partecipazione entro le ore 12:00 del 09/11/2020 seguendo le indicazioni operative di seguito riportate; si precisa che la mancata

comunicazione nei tempi e con le modalità previste comporta la non partecipazione all'assemblea.

Il Dirigente Scolastico *Mario Peretto* 

Documento firmato digitalmente ai sensi del C.A.D. e disposizioni ad esso connessi

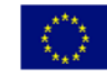

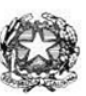

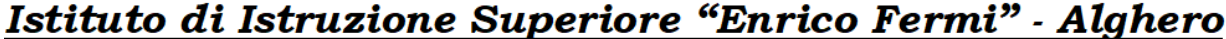

Via XX settembre n° 229, 07041 Alghero - Cod. Mecc. SSIS027005, cod. Fiscale 92128480909 - tel. 079 984848 fax 079 984414 Sito Web: www.liceoalghero.edu.it e-mail: SSIS027005@istruzione.it PEC: SSIS027005@pec.istruzione.it

Sedi Associate: Liceo Scientifico "Enrico Fermi" - Liceo Classico "Giuseppe Manno" - Liceo Artistico "Francesco Costantino"

### Procedure operative:

- Aprire il brower internet preferibilmente Mozilla (internet explorer, chrome, etc.) N.B. QUALORA NON SI RIUSCISSE A VISUALIZZARE LE RICHIESTE UTILIZZARE MOZILLA COME BROWSER.
   Digitare <u>www.portaleargo.it</u> e selezionare l'applicazione SCUOLANEXT, per entrare direttamente nella pagina di login: <u>https://www.portaleargo.it/argoweb/scuolanext/common/login\_form.jsp#</u>
- 2) Collegarsi con le proprie credenziali
- 3) Una volta entrati nella propria area riservata selezionare la voce a sinistra "DATI DI SERVIZIO E CONTABILI"
- 4) Selezionare l'icona col simbolo in cui compare la chiocciola (@) rossa:

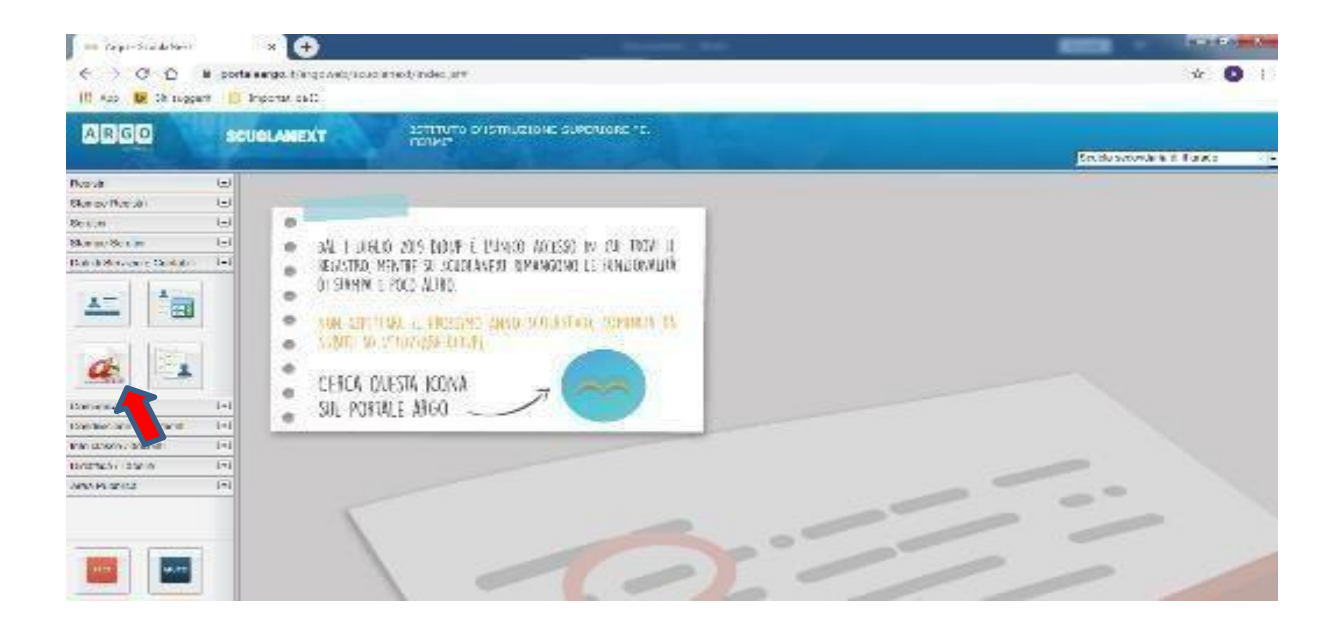

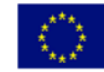

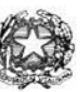

# Istituto di Istruzione Superiore "Enrico Fermi" - Alghero

Via XX settembre n° 229, 07041 Alghero - Cod. Mecc. SSIS027005, cod. Fiscale 92128480909 - tel. 079 984848 fax 079 984414 **Sito Web:** www.liceoalghero.edu.it **e-mail:** SSIS027005@istruzione.it **PEC:** SSIS027005@pec.istruzione.it

Sedi Associate: Liceo Scientifico "Enrico Fermi" - Liceo Classico "Giuseppe Manno" - Liceo Artistico "Francesco Costantino"

5) Si visualizzerà la seguente schermata. Per effettuare una nuova richiesta di congedo bisognerà premere sul pulsante bianco e verde in alto a destra con scritto "NUOVA RICHIESTA"

| 📕 🚥 Argo - ScuolaNext        | × 🕀                                               |                   | Second A                             |                 | _                      | — D X               |  |
|------------------------------|---------------------------------------------------|-------------------|--------------------------------------|-----------------|------------------------|---------------------|--|
| ← → C ① ③ po                 | rtaleargo.it/argowe                               | o/scuolanext/inde | kjsf#                                |                 |                        | ☆ 🚺 i               |  |
| 🔢 App 📴 Siti suggeriti       | _ Importati da IE                                 |                   |                                      |                 |                        |                     |  |
| ARGO S                       | CUOLANEXT                                         | ISTIT             | UTO D'ISTRUZIONE SUPERIORE "E.<br>I" |                 | Scuola sec             | ondaria di Il grado |  |
| Registri 💌                   | Personale                                         |                   |                                      |                 |                        | ×                   |  |
| Stampe Registri              | ARGO ISTITUTO D'ISTRUZIONE SUPERIORE - "E. FERMI" |                   |                                      |                 | PERSONALE V. 1.9.1 (?) |                     |  |
| Stampe Scrutini              | -                                                 |                   |                                      |                 |                        |                     |  |
| Dati di Servizio e Contabili |                                                   |                   |                                      |                 | C                      |                     |  |
| <u>x-</u>                    | Gestio                                            | ne Richies        | ita                                  |                 | CNU                    |                     |  |
|                              |                                                   |                   |                                      | Dal: 01/09/2019 | Al: 31/08/2            | 020 B               |  |
| Comunicazioni                | Data inizio                                       | Data fine         | Tipologia                            |                 | Stato                  | Azioni              |  |
| Condivisione Documenti       |                                                   |                   |                                      |                 |                        |                     |  |
| Info classe / docenti        |                                                   |                   |                                      |                 |                        |                     |  |
| Didattica / Tabelle          |                                                   |                   |                                      |                 |                        |                     |  |
|                              |                                                   |                   | 000                                  |                 |                        |                     |  |
| ESCI AIUTO                   | (() () Pagina 1 di1 () () (C)                     |                   |                                      |                 | Mostrati 1 - 3 di 3    |                     |  |

6) Dal Menu a tendina, indicato con la freccia rossa, selezionare "ORARIA"

| Argo - ScuolaNext                                                                                              | ×                   | +                                                  |           |                       |                                      |
|----------------------------------------------------------------------------------------------------|---------------------|----------------------------------------------------|-----------|-----------------------|--------------------------------------|
| ← → ⊂ ŵ                                                                                                    |                     | Key https://www.portaleargo.it/argoweb/scuolanext/ | 67% … 🗵 🕁 | Q, Cerca              | III\ 🗉 🗊 🐨 🗏 =                       |
| ARGO                                                                                                    | CUOLANEXT           | ISTITUTO D'ISTRUZIONE SUPERIORE "E.<br>FERMI"      |           |                       | Scuola secondaria di Il grado        |
| Registri (*)<br>Stampe Registri (*)<br>Scrutini (*)<br>Stampe Scrutini (*)<br>Dati di Servizio e Contabili (*) | Personale           | ISTITUTO D'ISTRUZIONE SUPERIORE - "E. FERMI"       |           |                       | PERSONALE V. 1.10.1 ()               |
| <u>*</u> *                                                                                                    | Tipi Rich           | hiesta                                             |           | Giornaliera<br>Oraria | cerca per descrizione     Q          |
| Comunicazioni 📼                                                                                                | Descrizione         |                                                    |           | Giornaliera           | Azioni                               |
| Info classe / docenti                                                                                          | Assenza per gravi p | patologie                                          |           |                       | Seleziona                            |
| Didattica / Tabelle                                                                                            | Assenza per infortu | tunio sul lavoro                                   |           |                       | Seleziona                            |
|                                                                                                    | Assenza per malatt  | ttia                                               |           |                       | Seleziona                            |
|                                                                                                    | Assenza per malatt  | ttia dovuta a causa di servizio                    |           |                       | Seleziona                            |
|                                                                                                    | Congedo parentale   | e D.L.80/2015 - (0-6 anni del figlio)              |           |                       | Seleziona                            |
|                                                                                                    | Congedo parentale   | e D.L.80/2015 - (6-12 anni del figlio)             |           |                       | Seleziona                            |
|                                                                                                    | Connecto por mator  | anti-adal fields for a same sum if lufted          |           |                       | Refinsionan<br>Mostrati 1 - 14 di 14 |
| AIUTO                                                                                                    | <                   |                                                    |           |                       | >                                    |

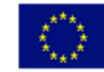

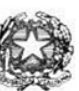

# Istituto di Istruzione Superiore "Enrico Fermi" - Alghero

Via XX settembre n° 229, 07041 Alghero - Cod. Mecc. SSIS027005, cod. Fiscale 92128480909 - tel. 079 984848 fax 079 984414 Sito Web: www.liceoalghero.edu.it e-mail: SSIS027005@istruzione.it PEC: SSIS027005@pec.istruzione.it

Sedi Associate: Liceo Scientifico "Enrico Fermi" - Liceo Classico "Giuseppe Manno" - Liceo Artistico "Francesco Costantino"

7) Dall'elenco che compare in basso selezionare "Partecipazione ad assemblea sindacale", premendo il pulsante bianco e verde indicato dalla freccia rossa in figura.

| × +                                           |                 |                                  |
|-----------------------------------------------|-----------------|----------------------------------|
| C û                                           |                 | R Cerca 🛛 🕅 😨 🧕                  |
| ISTITUTO D'ISTRUZIONE SUPERIORE "E.<br>FERMI" |                 |                                  |
|                                               |                 | Scuola secondaria di Il grad     |
| ISTITUTO D'ISTRUZIONE SUPERIORE - "E. FERMI"  |                 | PERSONALE V. 1 10.1 (2)          |
| -                                             |                 | (mark)                           |
| Richiesta                                     |                 | Indietto                         |
|                                               | Tipo:           | Oraria v cerca per descritione Q |
| se .                                          |                 | Azioni                           |
| ria visita metira                             |                 | Seletiona                        |
| Ta tipla mosta                                |                 |                                  |
| une ad assemblea sindacale                    |                 | Seleziona                        |
| reve.                                         |                 | Seleziona                        |
|                                               |                 |                                  |
| Pagina 1 dí 1 🚫 🛞 🕐                           |                 | Mostrail 1-3di 3                 |
| Pa                                            | gina 1 di 🚫 🛞 🕐 | gina 1 d1 0 0 0 0                |

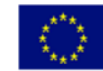

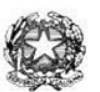

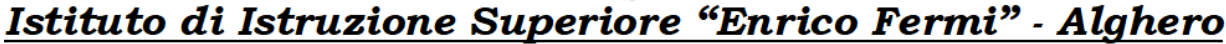

Via XX settembre n° 229, 07041 Alghero - Cod. Mecc. SSIS027005, cod. Fiscale 92128480909 - tel. 079 984848 fax 079 984414 Sito Web: www.liceoalghero.edu.it e-mail: SSIS027005@istruzione.it PEC: SSIS027005@pec.istruzione.it

Sedi Associate: Liceo Scientifico "Enrico Fermi" - Liceo Classico "Giuseppe Manno" - Liceo Artistico "Francesco Costantino"

8) Compilare obbligatoriamente i campi contrassegnati con asterisco e premere il pulsante "SALVA" (indicato dalla freccia azzurra) e poi "INOLTRA" (indicato dalla freccia rossa)

| 🍓 Argo - ScuolaNext -          | Mozilla Firefox                                       |                                               | - 0 X                           |
|--------------------------------|-------------------------------------------------------|-----------------------------------------------|---------------------------------|
| 🚥 Argo - ScuolaNext            | × +                                                   |                                               |                                 |
| (←) → (⊂) ((△)                 | 🗊 🔒 🗭 https://www.portalear                           | go.it/argoweb/scuolanext 67% ···· 🗵 🔂 🔍 Cerca | III\ 🗉 🕲 🛎 🗏                    |
| ARGO                           | UOLANEXT ISTITUTO D'ISTRUZIONE SUPERIORE "E.          |                                               |                                 |
| Registri                       | Parsonala                                             |                                               | Scupia secondana di li grado    |
| Stampe Registri                |                                                       | r                                             |                                 |
| Scrutini 💌                     |                                                       |                                               |                                 |
| Stampe Scrutini                |                                                       |                                               |                                 |
| Dati di Servizio e Contabili 🌘 | Nuova richiesta                                       |                                               | Indietro Salva Inotitra Annulla |
| <u>x</u> ^                     |                                                       |                                               |                                 |
|                                | Partecipazione ad assemblea sindacale                 |                                               | <b>T</b>                        |
| a in                           |                                                       |                                               |                                 |
|                                | Data:*                                                | Ora Inizio:" Ora fine:"                       | -                               |
| Comunicazioni                  |                                                       |                                               |                                 |
| Condivisione Documents         | Mail:                                                 | Cellulare:                                    |                                 |
| Info classe / docenti          |                                                       |                                               |                                 |
| Didattica / Tabelle 💌          |                                                       |                                               |                                 |
| Area Pubblica                  | Note richiedente:                                     |                                               |                                 |
|                                |                                                       |                                               |                                 |
|                                |                                                       |                                               |                                 |
|                                |                                                       |                                               |                                 |
|                                |                                                       |                                               |                                 |
|                                |                                                       |                                               |                                 |
|                                | Nome File                                             | Azioni                                        |                                 |
|                                | Per allegare file occorre prima salvare la richiesta. |                                               |                                 |
|                                |                                                       |                                               |                                 |
|                                |                                                       |                                               |                                 |
| ESCI AIUYO                     | <                                                     |                                               | >                               |
|                                |                                                       |                                               |                                 |

In tale modo la richiesta di adesione alla riunione sindacale risulta inoltrata alla scuola.